Activitatea de învatare 4. Instalare Telnet pentru Windows Vista Competenta/Rezultatul învatarii: Prezinta protocoalele de nivel Aplicatie

**Objectivul/objective vizate:** 

🖊 Vei fi capabil sa instalezi serviciul Telnet pentru Windows Vista

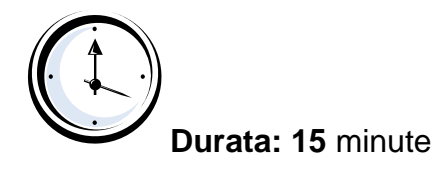

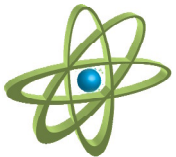

## Tipul activitatii: Experiment

Sugestii: - elevii se pot organiza in grupe mici (2 – 3 elevi) sau pot lucra individual.

**Sarcina de lucru** : Realizati instalarea Telnet pentru Windows Vista urmând pasii indicati în fisa de mai jos:

Pasul 1. Click Start apoi Control Panel.

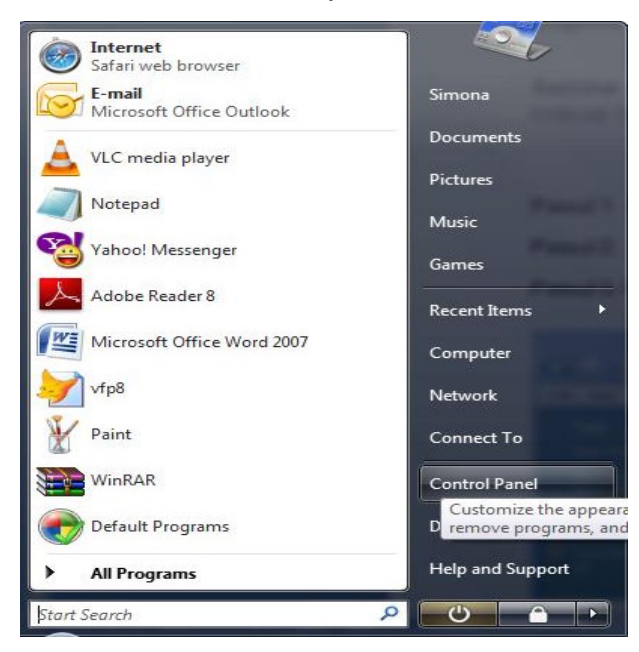

🔾 🗸 🔚 🕨 Control Panel 🕨 - + Search File Edit View Tools Help Category Name 3 9-4-A Classic View Date and Time Default Programs Device Manage Folder Options Ease of Acce... Fonts Game Controllers (il) Ĩ G Intel(R) GMA Driver for ... Internet Options iSCSI Initiator Mouse Indexing Options Java Keyboard 3.2 0 2 Network and Sharing Ce... **Offline Files** Parental Pen and Performance Personaliz.. People Near 4 Ø J -Phone and Modem ... Problem Reports a. Regional and Printers QuickTime Power Options Programs nd Feature Language .. 0 Speech Recogniti Scanners and Cameras Security Center Sound Sync Cente System Tablet PC

## Pasul 2. Selectati Programs and Features.

## Pasul 3. Faceti click pe "Turn Windows features on or off".

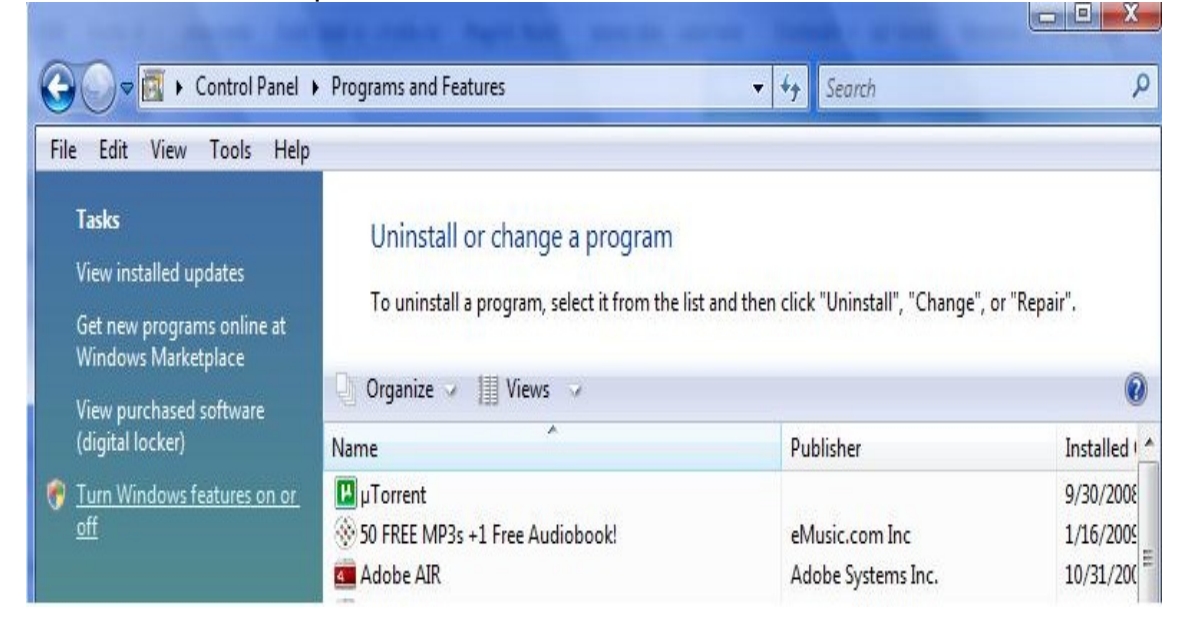

## Pasul 4. Bifati optiunea Telnet Client.

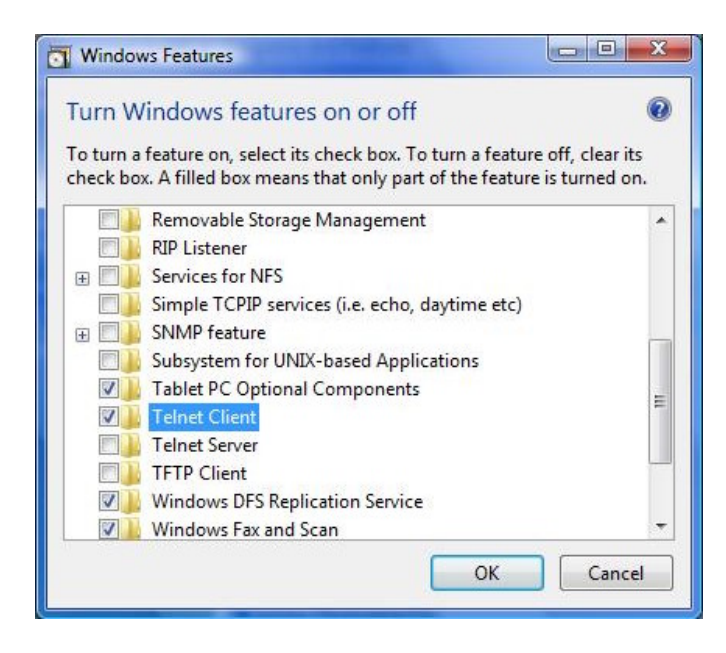

Pasul 5. Apasati OK.

Pasul 6. Va aparea o fereastra ce va confirma instalarea optiunii.

This document was created with Win2PDF available at <a href="http://www.win2pdf.com">http://www.win2pdf.com</a>. The unregistered version of Win2PDF is for evaluation or non-commercial use only. This page will not be added after purchasing Win2PDF.